## **GRUPOS** COMO GRAVAR PQ?

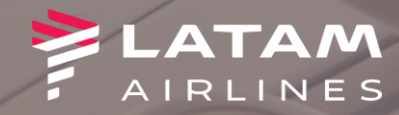

## 1. Com o localizador aberto na tela, selecione "Solicitar SSR"

| Interact-v8.2-01Dec17                 |                                                                                                    |                                   |                  |                         |                 |                                                                       |                  |                               |                                      |  |  |  |
|---------------------------------------|----------------------------------------------------------------------------------------------------|-----------------------------------|------------------|-------------------------|-----------------|-----------------------------------------------------------------------|------------------|-------------------------------|--------------------------------------|--|--|--|
| Log In/ Out Codificar/D <u>e</u> codi | ficar TIM <u>A</u> TIC Ferrar                                                                                                    | men <u>t</u> as Ajuda( <u>H</u> ) |                  |                         |                 |                                                                       |                  |                               |                                      |  |  |  |
| AIRLINES                              | F1<br>Reser                                                                                                    | F2<br>va Tarifas                  | F3<br>Preço      | F4<br>Emissão TKT       | F5<br>Info Voos | F6<br>Info PAX                                                        | F7<br>STARs      | F8<br>Filas                   | Sabre.<br>RES-SAO-8                  |  |  |  |
| 🥌 Reserva                             | ▶ Reserva                                                                                                    | de Grupo - FNOF                   | RLQ              |                         |                 |                                                                       |                  |                               | Editor Nomoo                         |  |  |  |
| Novo<br>Shift + F1                    | 1 C - /CORPOR                                                                                                    | ATE GROUP 25-25NRML ML            |                  | <u>N</u> omes           |                 | A <u>s</u> sentos                                                     |                  |                               |                                      |  |  |  |
| Buscar<br>Shift+F2                    |                                                                                                    |                                   |                  |                         |                 |                                                                       |                  |                               | Infant<br>Solicitar SSR ( <u>q</u> ) |  |  |  |
| Editar Itinerário<br>Shift + F3       |                                                                                                    |                                   |                  |                         |                 |                                                                       |                  | Perfil/FF<br><u>1</u> -Buscar | <u>3</u> -Inserir                    |  |  |  |
| Voo Especifico<br>Shift + F4          | Itinerário                                                                                                    |                                   |                  |                         |                 | Emissão / P <u>r</u> eço                                              |                  |                               |                                      |  |  |  |
|                                       | Voo Cls De-Para: Data Times Stp Núm                                                                                                    |                                   |                  |                         |                 | 1.TL1300/10OCT-THU                                                    |                  |                               |                                      |  |  |  |
|                                       | 1     Image: A 4507 G     REC - FOR     120CT     1350-1505     0     HK25 /E       - REC-FOR OPERATED BY LATAM AIRLINES BRASIL     .     .     .     .     .     .     .     .     .     .     .     .     .     .     .     .     .     .     .     .     .     .     .     .     .     .     .     .     .     .     .     .     .     .     .     .     .     .     .     .     .     .     .     .     .     .     .     .     .     .     .     .     .     .     .     .     .     .     .     .     .     .     .     .     .     .     .     .     .     .     .     .     .     .     .     .     .     .     .     .     .     .     .     .     .     .     .     .     .     .     .     .     .     . </td <td colspan="6">Price Quote 1:</td> |                                   |                  |                         |                 | Price Quote 1:                                                        |                  |                               |                                      |  |  |  |
|                                       |                                                                                                    |                                   |                  |                         |                 | 1 ADT@260.39BRL+104.03BRL(taxes/fee/charges)=364.42BRL-FB:GNGM8/GNGM8 |                  |                               |                                      |  |  |  |
| Copiar Reserva<br>Shift + F6          | 2 A 3587 G FOR - REC 140CT 1730-1845 0 HK25/E                                                                                                    |                                   |                  |                         |                 | Total:                                                                |                  |                               |                                      |  |  |  |
|                                       | FOR-REC OPERATED BY LATAM AIRLINES BRASIL                                                                                                    |                                   |                  |                         |                 | 260.39BRL+104.03BRL(tax)=364.42                                       |                  |                               |                                      |  |  |  |
| Assentos<br>Shift + F7                | , Dur:1.15 hrs, 389 ml                                                                                                    | Is Segunda Feira                  |                  |                         |                 |                                                                       |                  |                               |                                      |  |  |  |
| Detalhes Pax<br>Shift + F4            |                                                                                                    |                                   |                  |                         |                 |                                                                       |                  |                               |                                      |  |  |  |
| Carro                                 | <u>A</u> dicionar A                                                                                                    | lterar ( <u>q</u> ) Reservar      | Excluir (D)      | Info do Voo( <u>t</u> ) | ais Emiss       | ão <u>-</u> Preço                                                     | 0                |                               | Taxas/Serviços+                      |  |  |  |
| Shift + F9                            | Contato/Endereço Informação                                                                                                    |                                   |                  |                         |                 | Remarks/Fatos                                                         |                  |                               |                                      |  |  |  |
| Hotel                                 | FOR55-1234567-A                                                                                                    |                                   |                  |                         |                 | Remarks                                                               |                  |                               |                                      |  |  |  |
| Shift + F10                           |                                                                                                    |                                   |                  |                         |                 | 1. H-NEGOCIACAO TC 1/24 BY SAORA                                      |                  |                               |                                      |  |  |  |
|                                       |                                                                                                    |                                   |                  |                         |                 | 3. H-CONFIRMACION ANTES DE 21APR19 1816 FOR LT                        |                  |                               |                                      |  |  |  |
|                                       |                                                                                                    |                                   |                  |                         | 4. H-BRAS       | 4. H-BRASIL GROUPS TL PROCESS                                         |                  |                               |                                      |  |  |  |
|                                       |                                                                                                    |                                   |                  |                         | J5. CANCE       | L FULL BOOKING                                                        |                  |                               |                                      |  |  |  |
|                                       | Recebido de - C                                                                                                    | GSOLA em 16APR19 às               | 5 1616:H32HDQ; J | J FOR 06 5/51362        | DND             |                                                                       | Details a Dea    |                               | Marley 2                             |  |  |  |
|                                       | <u> </u>                                                                                                    | Historico PNI                     | к                | Maís                    | PNR Cla         | SSICO                                                                 | Detaines Bagagen |                               | Acesso à Internet                    |  |  |  |

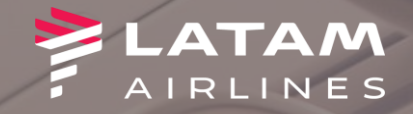

1. Selecione "OTHS - OUTROS"

2. No campo texto livre, digite GRAVAR TARIFA GRPBR

3. Clique em OK

| Log In/ Out Codificar/Decod   | d Adicionar/ Modificar SSR                             |                       |                         |                   |                      |                       |                   |
|-------------------------------|--------------------------------------------------------|-----------------------|-------------------------|-------------------|----------------------|-----------------------|-------------------|
| AIRLINES                      | > Adicionar/ M                                         | odificar SSR          |                         |                   |                      | F8<br>Filas RE        | S-SAO-            |
| 🦲 Reserva                     | • Adicionar                                            | C Trocar ( <u>h</u> ) | C Eliminar ( <u>d</u> ) | C <u>I</u> nserir | ○ Confir <u>m</u> ar | Editor M              | mes               |
| Novo<br>Shift + F1<br>Buscar  | Seleciona <u>r</u> Có<br>OU                            | digo SSR:* OTHS-OUT   | ROS                     | <b>I</b>          | L                    |                       | os<br>t           |
| Shift+F2<br>Editar Itinerário | Ou <u>t</u> ro Código SS<br>□ <u>S</u> eleção Segmento | p                     |                         |                   |                      | Perfil/FF             | gem ( <u>w</u>    |
| Voo Específico<br>Shift + F4  | └── Seleção <u>N</u> ome                               | Cia Aérea: Host       | <b>v</b>                | 2                 | 2                    | <u>1</u> -Buscar<br>P |                   |
|                               | Te <u>x</u> to Livre: GR                               | AVAR TARIFA GRPBR     |                         |                   |                      | •                     |                   |
| Copiar Reserva<br>Shift + F6  | <b>F</b>                                               |                       |                         |                   |                      | 2BRL-FB:GNGM8/GNGM8   |                   |
| Assentos<br>Shift + F7        | 1                                                      |                       |                         |                   |                      |                       |                   |
| Detalhes Pax<br>Shift + F4    |                                                        |                       |                         |                   |                      |                       |                   |
| Carro<br>Shift + F9           |                                                        |                       |                         |                   |                      | T.                    | ixas <u>/</u> Sen |
| Hotel<br>Shift + F10          |                                                        |                       |                         |                   |                      |                       |                   |
|                               | <u>3</u>                                               |                       |                         |                   | <u>C</u> ancelar     |                       |                   |
|                               |                                                        |                       |                         |                   |                      | Ma                    | lev 2             |
|                               |                                                        |                       |                         |                   |                      |                       |                   |
|                               |                                                        |                       |                         |                   |                      |                       |                   |

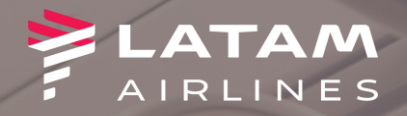

1. Para salvar a transação, digite o comando "CTRL + E" no seu teclado e no campo Recebido de digite o seu nome

Selecione a opção Reexibir PNR
Clique em OK

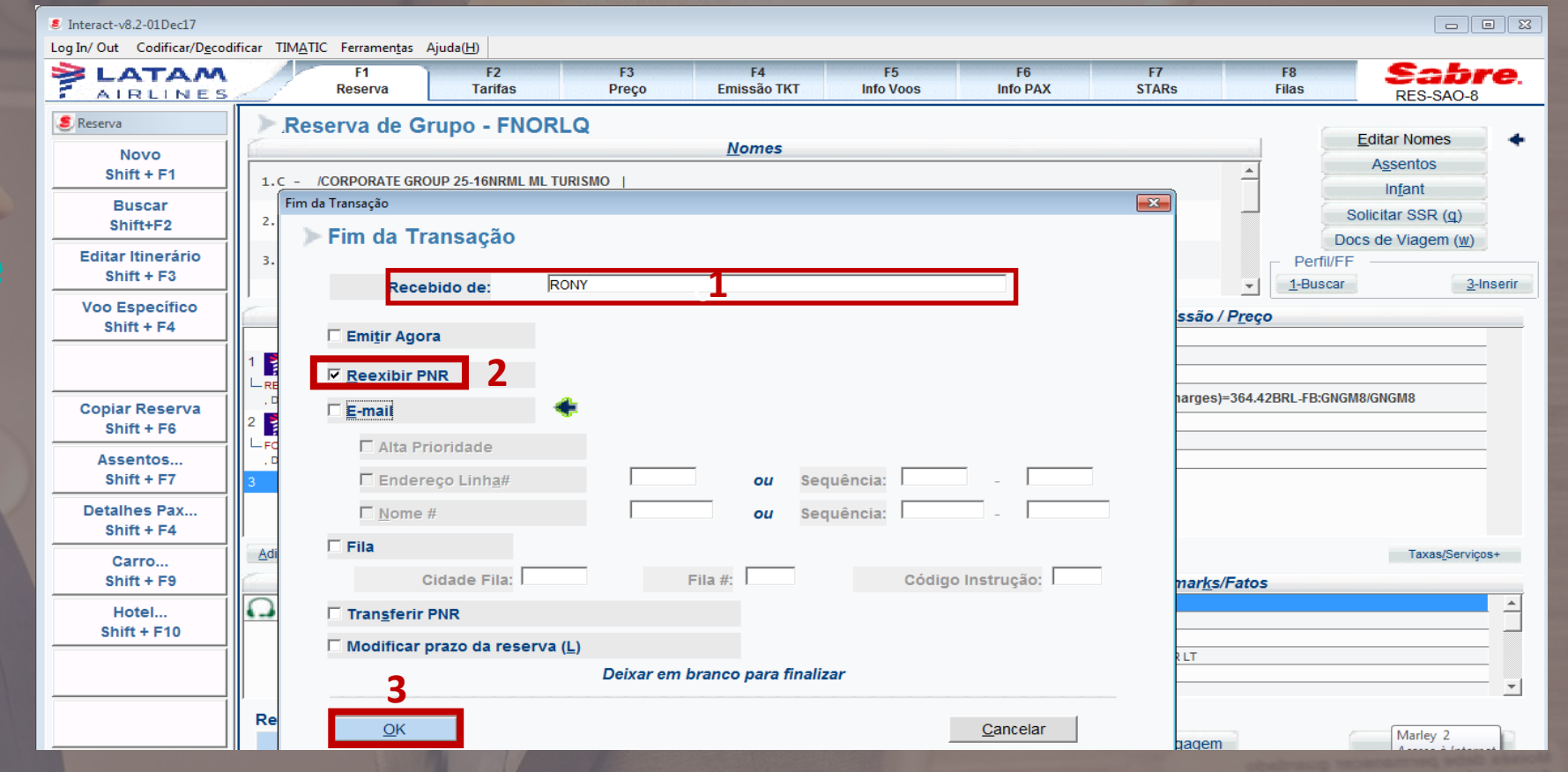

Just areas obactroug was even organic acceletation a constant of local technologies, and local for acceletaiests beautions and local form periods of local wellaws involved form periods of local form

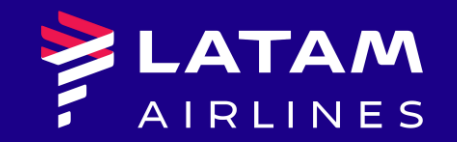

## Obrigado!

Núcleo de Negócios